## **ZTE MF823**

| KONFIGURACJA DLA KORZYSTAJĄCYCH Z BEZPŁATNEGO | DOSTĘPU DO INTERNETU 2 |
|-----------------------------------------------|------------------------|
|-----------------------------------------------|------------------------|

## KONFIGURACJA DLA KORZYSTAJĄCYCH Z BEZPŁATNEGO DOSTĘPU DO INTERNETU

Po zainstalowaniu w modemie Karty SIM przystępujemy do konfiguracji oprogramowania, która włącza się automatycznie poprzez przeglądarkę internetową po włożeniu modemu do gniazda USB

|                            |        | WCDM | IA Aero2 ț III 💠 🗖   | ZTE MF823  |
|----------------------------|--------|------|----------------------|------------|
|                            |        |      |                      | Polski 🗸   |
| Strona główna              | Status | SMS  | Książka telefoniczna | Ustawienia |
|                            |        |      |                      |            |
| 4                          |        |      |                      |            |
| Czas połączenia: 00:00:00  |        |      |                      |            |
| Szybkość pobierania: 0 b/s |        |      |                      |            |
| Szybkość wysyłania: 0 b/s  |        |      |                      |            |
| Transfer danych            |        |      |                      |            |
| aktualna sesja: 0 B        |        |      |                      |            |
| w sumie: 0 B               |        |      |                      |            |
| Połącz                     |        |      |                      |            |
|                            |        |      |                      |            |

### Wybieramy: profile połączeń

|                                     |                                  | WCD                      | MA Aero2 🎢 🚺 🏟 🗖     | ZTE MF823  |
|-------------------------------------|----------------------------------|--------------------------|----------------------|------------|
|                                     |                                  |                          |                      | Polski 🗸   |
| Strona główna                       | Status                           | SMS                      | Książka telefoniczna | Ustawienia |
| Ustawienia sieci                    | Tryb połączenia                  |                          |                      |            |
| <ul> <li>Tryb połączenia</li> </ul> |                                  |                          |                      |            |
| <ul> <li>Wybór sieci</li> </ul>     | <ul> <li>Automatyczny</li> </ul> |                          |                      |            |
| Profile połączeń                    | ⊖ Ręczny                         |                          |                      |            |
| Ustawienia urządzenia               | Możesz łączyć się z int          | ernetem w roamingu       |                      |            |
|                                     | 0                                |                          |                      | Zastosoj   |
|                                     |                                  |                          |                      |            |
|                                     |                                  |                          |                      |            |
|                                     |                                  |                          |                      |            |
|                                     |                                  |                          |                      |            |
|                                     |                                  |                          |                      |            |
|                                     |                                  |                          |                      |            |
|                                     |                                  |                          |                      |            |
|                                     | Copyright © 1998-2013 ZTE        | E Corporation. Wszystkie | prawa zastrzeżone    |            |

W profilu połączeń wybieramy: dodaj nowy

|                                     |                                  | WCDMA A                  | ero2 📲 👘 🗖           | ZTE MF823           |
|-------------------------------------|----------------------------------|--------------------------|----------------------|---------------------|
|                                     |                                  |                          |                      | Polski 🗸            |
| Strona główna                       | Status SM                        | ns k                     | (siążka telefoniczna | Ustawienia          |
| Jstawienia sieci                    | Profile połaczeń                 |                          |                      |                     |
| <ul> <li>Tryb połączenia</li> </ul> |                                  |                          |                      |                     |
| <ul> <li>Wybór sieci</li> </ul>     | Aktualny profil                  |                          |                      |                     |
| Profile połączeń                    | Tryb                             | O Automatyczny           | Ręczny               |                     |
| Jstawienia urządzenia               | Profil                           | ср                       | ✓ Dodaj nowy         | ←                   |
|                                     | Typ PDP                          | IPv4                     | ~                    |                     |
|                                     | Nazwa profilu *                  | ср                       |                      |                     |
|                                     | APN IPv4 *                       | internet.cp              |                      |                     |
|                                     | Uwierzytelnianie                 | Brak                     | $\sim$               |                     |
|                                     | Nazwa użytkownika                |                          |                      |                     |
|                                     | Hasło                            |                          |                      |                     |
|                                     |                                  |                          | (                    | Ustaw jako domyślny |
|                                     | 0                                |                          |                      |                     |
|                                     |                                  |                          |                      |                     |
|                                     | Copyright © 1998-2013 ZTE Corpor | ation. Wszystkie prawa z | rastrzeżone          |                     |

Nazwa profilu: dowolna, sugerujemy **Aero2**, następnie wpisujemy w polu APN IPv4 wartość: **darmowy** i wybieramy **zastosuj** oraz **ustaw jako domyślny** 

|                                      |                                 | WCDMA                            | Aero2 🍸 🖬 🗘 🗖              | ZTE MF823     |
|--------------------------------------|---------------------------------|----------------------------------|----------------------------|---------------|
|                                      |                                 |                                  |                            | Polski        |
| Strona główna                        | Status S                        | MS                               | Książka telefoniczna       | Ustawienia    |
| Ustawienia sieci                     | Profile połaczeń                |                                  |                            |               |
| <ul> <li>Tryb połączenia</li> </ul>  |                                 |                                  |                            |               |
| <ul> <li>Wybór sieci</li> </ul>      | Aktualny profil                 | ср                               |                            |               |
| <ul> <li>Profile połączeń</li> </ul> | Tryb                            | <ul> <li>Automatyczny</li> </ul> | <ul> <li>Ręczny</li> </ul> |               |
| Ustawienia urządzenia                | Profil                          | Aero2                            | ✓ Dodaj nowy               | )             |
|                                      | Tvp PDP                         | IPv4                             |                            |               |
|                                      | Nazwa profilu *                 | Acro2                            |                            | _             |
|                                      |                                 | Aciuz                            |                            |               |
|                                      | APN IPV4 *                      | darmowy                          | +                          |               |
|                                      | Uwierzytelnianie                | Brak                             | $\sim$                     |               |
|                                      | Nazwa użytkownika               |                                  |                            |               |
|                                      | Hasło                           |                                  | ↓                          | <b>↓</b>      |
|                                      |                                 |                                  | Ustaw jako domyślny        | Zastosuj Usuń |
|                                      | •                               |                                  |                            |               |
|                                      |                                 |                                  |                            |               |
|                                      | Conviright @ 1009-2012 ZTE Come | ration Wezvetkie prov            |                            |               |

Kolejnym etapem konfiguracji jest ograniczenie Typu sieci do połączenia – z menu po lewej wybieramy "**Wybór Sieci**", a następnie z rozwijanej listy Typu sieci "**Tylko WCDMA**", zatwierdzamy zmiany poprzez "**Zastosuj**".

|                                      |                       | WC                      | DMA Aero2 🎢 🖬        | ZTE MF823  |
|--------------------------------------|-----------------------|-------------------------|----------------------|------------|
|                                      |                       |                         |                      | Polski 🗸   |
| Strona główna                        | Status                | SMS                     | Książka telefoniczna | Ustawienia |
| Ustawienia sieci                     | Wybór sieci           |                         |                      |            |
| <ul> <li>Tryb połączenia</li> </ul>  |                       |                         |                      |            |
| <ul> <li>Wybór sieci</li> </ul>      | Automatyczn           | Y Tylko WCDMA           | $\checkmark$         |            |
| <ul> <li>Profile połączeń</li> </ul> | ⊖ Ręczny              |                         |                      |            |
| Ustawienia urządzenia                |                       |                         |                      |            |
|                                      |                       |                         |                      | Zastosuj   |
|                                      | •                     |                         |                      |            |
|                                      |                       |                         |                      |            |
|                                      |                       |                         |                      |            |
|                                      |                       |                         |                      |            |
|                                      |                       |                         |                      |            |
|                                      |                       |                         |                      |            |
|                                      |                       |                         |                      |            |
|                                      |                       |                         |                      |            |
|                                      |                       |                         |                      |            |
|                                      |                       |                         |                      |            |
|                                      | Copyright © 1998-2013 | ZTE Corporation Wszystk | ie prawa zastrzeżone |            |

Konfiguracja połączenia została ukończona pomyślnie – powracamy do strony głównej następnie klikamy **"Połącz"**, aby połączyć się z Internetem.

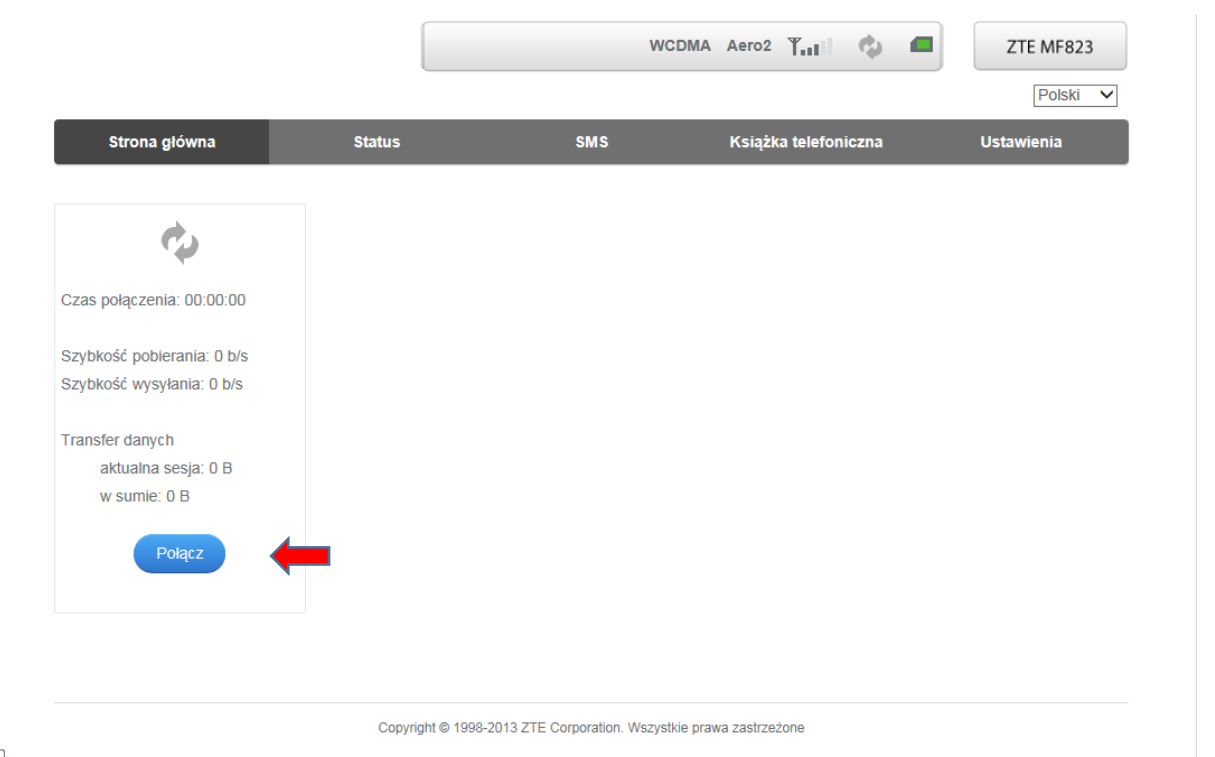

# KONFIGURACJA DLA KLIENTÓW USŁUGI PAKIETY AERO

Po zainstalowaniu w modemie Karty SIM przystępujemy do konfiguracji oprogramowania, która włącza się automatycznie poprzez przeglądarkę internetową po włożeniu modemu do gniazda USB

|                                                                                                    |                                                                                       |                                                         |                                                         |   | Polski V                                        |
|----------------------------------------------------------------------------------------------------|---------------------------------------------------------------------------------------|---------------------------------------------------------|---------------------------------------------------------|---|-------------------------------------------------|
| Strona główna                                                                                                    | Status                                                                                | SMS                                                     | Książka telefoniczna                                    | a | Ustawienia                                      |
|                                                                                                    |                                                                                       |                                                         |                                                         |   |                                                 |
| ¢                                                                                                    |                                                                                       |                                                         |                                                         |   |                                                 |
| Czas połączenia: 00:00:00                                                                                                    |                                                                                       |                                                         |                                                         |   |                                                 |
| Szybkość pobierania: 0 b/s<br>Szybkość wysyłania: 0 b/s                                                                                        |                                                                                       |                                                         |                                                         |   |                                                 |
| Transfer danych<br>aktualna sesja: 0 B<br>w sumie: 0 B                                                                                         |                                                                                       |                                                         |                                                         |   |                                                 |
| Połącz                                                                                                    |                                                                                       |                                                         |                                                         |   |                                                 |
| none mucfile as been                                                                                                    |                                                                                       |                                                         |                                                         |   |                                                 |
| eramy: <b>profile połąc</b>                                                                                                    | zeń                                                                                   |                                                         |                                                         |   |                                                 |
| eramy: <b>profile połąc</b>                                                                                                    | zeń                                                                                   | WCDM                                                    | A Aero2 🏋 📢                                             |   | ZTE MF823                                       |
| eramy: <b>profile połąc</b>                                                                                                    | zeń                                                                                   | WCDM                                                    | A Aero2 🎢 📲                                             |   | ZTE MF823<br>Polski                             |
| eramy: <b>profile połąc</b><br>Strona główna                                                                                                   | status                                                                                | WCDM<br>SMS                                             | A Aero2 Ÿ <b>∎</b> ∎ Ϛ<br>Książka telefoniczn           | a | ZTE MF823<br>Polski V<br>Ustawienia             |
| eramy: profile połąc<br>Strona główna<br>Ustawienia sieci                                                                                      | status<br>Tryb połącze                                                                | wcdM<br>sms                                             | A Aero2 <b>Ÿ₊ıı (</b><br>Książka telefoniczn            | a | ZTE MF823<br>Polski V<br>Ustawienia             |
| eramy: profile połąc<br>Strona główna<br>Ustawienia sieci<br>> Tryb połączenia<br>> Wybór sieci                                                | status<br>Tryb połącze                                                                | WCDM<br>SMS<br>Inia                                     | A Aero2 <b>T<sub>all</sub> (</b><br>Książka telefoniczn | a | ZTE MF823<br>Poiski V<br>Ustawienia             |
| eramy: profile połąc<br>Strona główna<br>Ustawienia sieci<br>> Tryb połączenia<br>> Wybór sieci<br>> Profile połączeń                          | status<br>Tryb połącze                                                                | wcdm<br>sms<br>mia<br>zny                               | A Aero2 ¥"11 🧳                                          | a | ZTE MF823<br>Polski V<br>Ustawienia             |
| eramy: profile połąc<br>Strona główna<br>Ustawienia sieci<br>> Tryb połączenia<br>> Wybór sieci<br>> Profile połączeń<br>Ustawienia urządzenia | Status<br>Tryb połącze<br>@ Automatycz<br>@ Ręczny<br>Możesz łączyć si                | WCDM<br>SMS<br>Inia<br>zny<br>ę z internetem w roamingu | A Aero2 <b>Ÿ₊ıı</b>                                     | a | ZTE MF823<br>Polski V<br>Ustawienia             |
| eramy: profile połąc<br>Strona główna<br>Ustawienia sieci<br>> Tryb połączenia<br>> Wybór sieci<br>> Profile połączeń<br>Ustawienia urządzenia | Status<br>Status<br>Tryb połącze<br>@ Automatycz<br>@ Ręczny<br>Możesz łączyć si      | WCDM<br>SMS<br>Phia<br>2ny<br>ę z internetem w roamingu | A Aero2 🎢 🔢 🤇                                           | a | ZTE MF823<br>Polski V<br>Ustawienia             |
| eramy: profile połąc<br>Strona główna<br>Ustawienia sieci<br>> Tryb połączenia<br>> Wybór sieci<br>> Profile połączeń<br>Ustawienia urządzenia | Status Status Tryb połącze @ Automatycz @ Ręczny Możesz łączyć si ?                   | WCDM<br>SMS<br>Inia<br>zny<br>ę z internetem w roamingu | A Aero2 🏋 📲                                             | a | ZTE MF823<br>Poiski V<br>Ustawienia             |
| eramy: profile połąc<br>Strona główna<br>Ustawienia sieci<br>> Tryb połączenia<br>> Wybór sieci<br>> Profile połączeń<br>Ustawienia urządzenia | Status<br>Tryb połącze<br>Automatycz<br>Ręczny<br>Możesz łączyć si<br>?               | WCDM<br>SMS<br>Inia<br>zny<br>ę z internetem w roamingu | A Aero2 🎢 II 🤇                                          | a | ZTE MF823<br>Polski V<br>Ustawienia<br>Zastosuj |
| eramy: profile połąc<br>Strona główna<br>Ustawienia sieci<br>> Tryb połączenia<br>> Wybór sieci<br>> Profile połączeń<br>Ustawienia urządzenia | Status  Status  Tryb połącze  Automatycz  Ręczny  Możesz łączyć si  (2)               | WCDM<br>SMS<br>mia<br>zny<br>ię z internetem w roamingu | A Aero2 🎢 II 🤇                                          | a | ZTE MF823<br>Polski V<br>Ustawienia             |
| eramy: profile połąc<br>Strona główna<br>Ustawienia sieci<br>> Tryb połączenia<br>> Wybór sieci<br>> Profile połączeń<br>Ustawienia urządzenia | Status<br>Status<br>Tryb połącze<br>@ Automatycz<br>@ Ręczny<br>Możesz tączyć si<br>? | WCDM<br>SMS<br>mia<br>zny<br>ę z internetem w roamingu  | A Aero2 Y.II                                            | a | ZTE MF823<br>Polski V<br>Ustawienia             |
| eramy: profile połąc<br>Strona główna<br>Ustawienia sieci<br>> Tryb połączenia<br>> Wybór sieci<br>> Profile połączeń<br>Ustawienia urządzenia | Status<br>Tryb połącze<br>@ Automatycz<br>@ Ręczny<br>Możesz łączyć si<br>?           | WCDM<br>SMS<br>mia<br>zny<br>ę z internetem w roamingu  | A Aero2 Y <sub>.11</sub>                                | a | ZTE MF823<br>Poiski V<br>Ustawienia             |

W profilu połączeń wybieramy: dodaj nowy

|                                     |                                  | WCDMA A                  | ero2 📲 👘 🗖           | ZTE MF823           |
|-------------------------------------|----------------------------------|--------------------------|----------------------|---------------------|
|                                     |                                  |                          |                      | Polski 🗸            |
| Strona główna                       | Status SM                        | ns k                     | (siążka telefoniczna | Ustawienia          |
| Jstawienia sieci                    | Profile połaczeń                 |                          |                      |                     |
| <ul> <li>Tryb połączenia</li> </ul> |                                  |                          |                      |                     |
| Wybór sieci                         | Aktualny profil                  |                          |                      |                     |
| Profile połączeń                    | Tryb                             | O Automatyczny           | Ręczny               |                     |
| Jstawienia urządzenia               | Profil                           | ср                       | ✓ Dodaj nowy         | ←                   |
|                                     | Typ PDP                          | IPv4                     | ~                    |                     |
|                                     | Nazwa profilu *                  | ср                       |                      |                     |
|                                     | APN IPv4 *                       | internet.cp              |                      |                     |
|                                     | Uwierzytelnianie                 | Brak                     | $\sim$               |                     |
|                                     | Nazwa użytkownika                |                          |                      |                     |
|                                     | Hasło                            |                          |                      |                     |
|                                     |                                  |                          | (                    | Ustaw jako domyślny |
|                                     | 0                                |                          |                      |                     |
|                                     |                                  |                          |                      |                     |
|                                     | Copyright © 1998-2013 ZTE Corpor | ation. Wszystkie prawa z | rastrzeżone          |                     |

Nazwa profilu: dowolna, sugerujemy **Aero2**, następnie wpisujemy w polu APN IPv4 wartość: **darmowy** i wybieramy **zastosuj** oraz **ustaw jako domyślny** 

|                                      |                   |                                  |                            | Polski        |
|--------------------------------------|-------------------|----------------------------------|----------------------------|---------------|
| Strona główna                        | Status Si         | MS                               | Książka telefoniczna       | Ustawienia    |
| Ustawienia sieci                     | Profile połaczeń  |                                  |                            |               |
| <ul> <li>Tryb połączenia</li> </ul>  |                   |                                  |                            |               |
| <ul> <li>Wybór sieci</li> </ul>      | Aktualny profil   | ср                               |                            |               |
| <ul> <li>Profile połączeń</li> </ul> | Tryb              | <ul> <li>Automatyczny</li> </ul> | <ul> <li>Ręczny</li> </ul> |               |
| Ustawienia urządzenia                | Profil            | Aero2                            | Dodaj nowy                 |               |
|                                      | Typ PDP           | IPv/                             |                            |               |
|                                      | New setting       | 11 14                            | -                          | _             |
|                                      | Nazwa profilu "   | Aero2                            |                            |               |
|                                      | APN IPv4 *        | darmowy                          | (                          |               |
|                                      | Uwierzytelnianie  | Brak                             | ~                          |               |
|                                      | Nazwa użytkownika |                                  |                            |               |
|                                      | Hasło             |                                  | ↓                          | Ļ             |
|                                      |                   |                                  | Ustaw jako domyślny        | Zastosuj Usuń |
|                                      | 0                 |                                  |                            |               |
|                                      |                   |                                  |                            |               |

Kolejnym etapem konfiguracji jest ograniczenie Typu sieci do połączenia – z menu po lewej wybieramy "**Wybór Sieci**":

#### a) jeżeli zasięg i dostępność technologii LTE umożliwiają nawiązanie stabilnego połączenia

Z rozwijanej listy Typu sieci wybieramy "Tylko LTE", zatwierdzamy zmiany poprzez "Zastosuj".

|                   |                                                  | LTE Aero2 🍸 🖬 🍫 🖡                                      | ZTE MF823                                                                                    |
|-------------------|--------------------------------------------------|--------------------------------------------------------|----------------------------------------------------------------------------------------------|
|                   |                                                  |                                                        | Polski V                                                                                     |
| Status            | SMS                                              | Książka telefoniczna                                   | Ustawienia                                                                                   |
| Wybór sieci       |                                                  |                                                        |                                                                                              |
|                   |                                                  |                                                        |                                                                                              |
| 🛛 👍 💿 Automatyczn | y Tylko LTE                                      | $\checkmark$                                           |                                                                                              |
| ⊖ Reczny          |                                                  |                                                        |                                                                                              |
|                   |                                                  |                                                        |                                                                                              |
|                   |                                                  |                                                        | Zastosuj                                                                                     |
| 2                 |                                                  |                                                        |                                                                                              |
|                   |                                                  |                                                        |                                                                                              |
|                   |                                                  |                                                        |                                                                                              |
|                   |                                                  |                                                        |                                                                                              |
|                   |                                                  |                                                        |                                                                                              |
|                   |                                                  |                                                        |                                                                                              |
|                   |                                                  |                                                        |                                                                                              |
|                   |                                                  |                                                        |                                                                                              |
|                   |                                                  |                                                        |                                                                                              |
|                   |                                                  |                                                        |                                                                                              |
|                   | Status<br>Wybór sieci<br>Automatyczn<br>O Ręczny | Status SMS Wybór sieci  Automatyczny Tylko LTE  Ręczny | LTE Aero2 Y <sub>e</sub> Automatyczna<br>Wybór sieci<br>• Automatyczny Tylko LTE<br>• Ręczny |

- Copyright © 1998-2013 ZTE Corporation. Wszystkie prawa zastrzeżone
- b) w przypadku zasięgu lub dostępności technologii 3G/WCDMA (brak dostępności technologii LTE / zasięg sieci LTE niezapewniający stabilnego połączenia)

Z rozwijanej listy Typu sieci "Tylko WCDMA", zatwierdzamy zmiany poprzez "Zastosuj".

|                                      |              | WCDI          | NA Aero2 🎢 🖬 🏟       | ZTE MF823  |
|--------------------------------------|--------------|---------------|----------------------|------------|
|                                      |              |               |                      | Polski 🗸   |
| Strona główna                        | Status       | SMS           | Książka telefoniczna | Ustawienia |
| Ustawienia sieci                     | Wybór sieci  |               |                      |            |
| <ul> <li>Tryb połączenia</li> </ul>  |              |               |                      |            |
| <ul> <li>Wybór sieci</li> </ul>      | Automatyczny | Y Tylko WCDMA | $\checkmark$         |            |
| <ul> <li>Profile połączeń</li> </ul> | ⊖ Ręczny     |               |                      |            |
| Ustawienia urządzenia                |              |               |                      |            |
|                                      |              |               |                      | Zastosuj   |
|                                      | 2            |               |                      |            |
|                                      | •            |               |                      |            |
|                                      |              |               |                      |            |
|                                      |              |               |                      |            |
|                                      |              |               |                      |            |
|                                      |              |               |                      |            |
|                                      |              |               |                      |            |
|                                      |              |               |                      |            |
|                                      |              |               |                      |            |
|                                      |              |               |                      |            |
|                                      |              |               |                      |            |

Konfiguracja połączenia została ukończona pomyślnie – powracamy do strony głównej następnie klikamy **"Połącz"**, aby połączyć się z Internetem.

|                            |        |     | WCDMA Aero2 | ail 💠 💻    | ZTE MF823  |
|----------------------------|--------|-----|-------------|------------|------------|
|                            |        |     |             |            | Polski 🗸   |
| Strona główna              | Status | SMS | Książka te  | lefoniczna | Ustawienia |
|                            |        |     |             |            |            |
| \$                         |        |     |             |            |            |
| Czas połączenia: 00:00:00  |        |     |             |            |            |
| Szybkość pobierania: 0 b/s |        |     |             |            |            |
| Szybkość wysyłania: 0 b/s  |        |     |             |            |            |
| Fransfer danych            |        |     |             |            |            |
| aktualna sesja: 0 B        |        |     |             |            |            |
| w sumie: 0 B               |        |     |             |            |            |
| Połącz                     |        |     |             |            |            |
|                            |        |     |             |            |            |
|                            |        |     |             |            |            |
|                            |        |     |             |            |            |
|                            |        |     |             |            |            |

Copyright © 1998-2013 ZTE Corporation. Wszystkie prawa zastrzeżone

nl